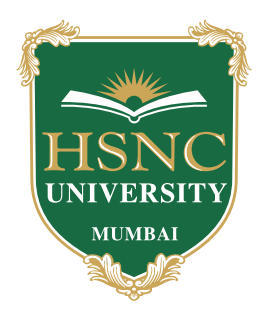

# **HSNC University, Mumbai UG/PG Application & Admission Process**

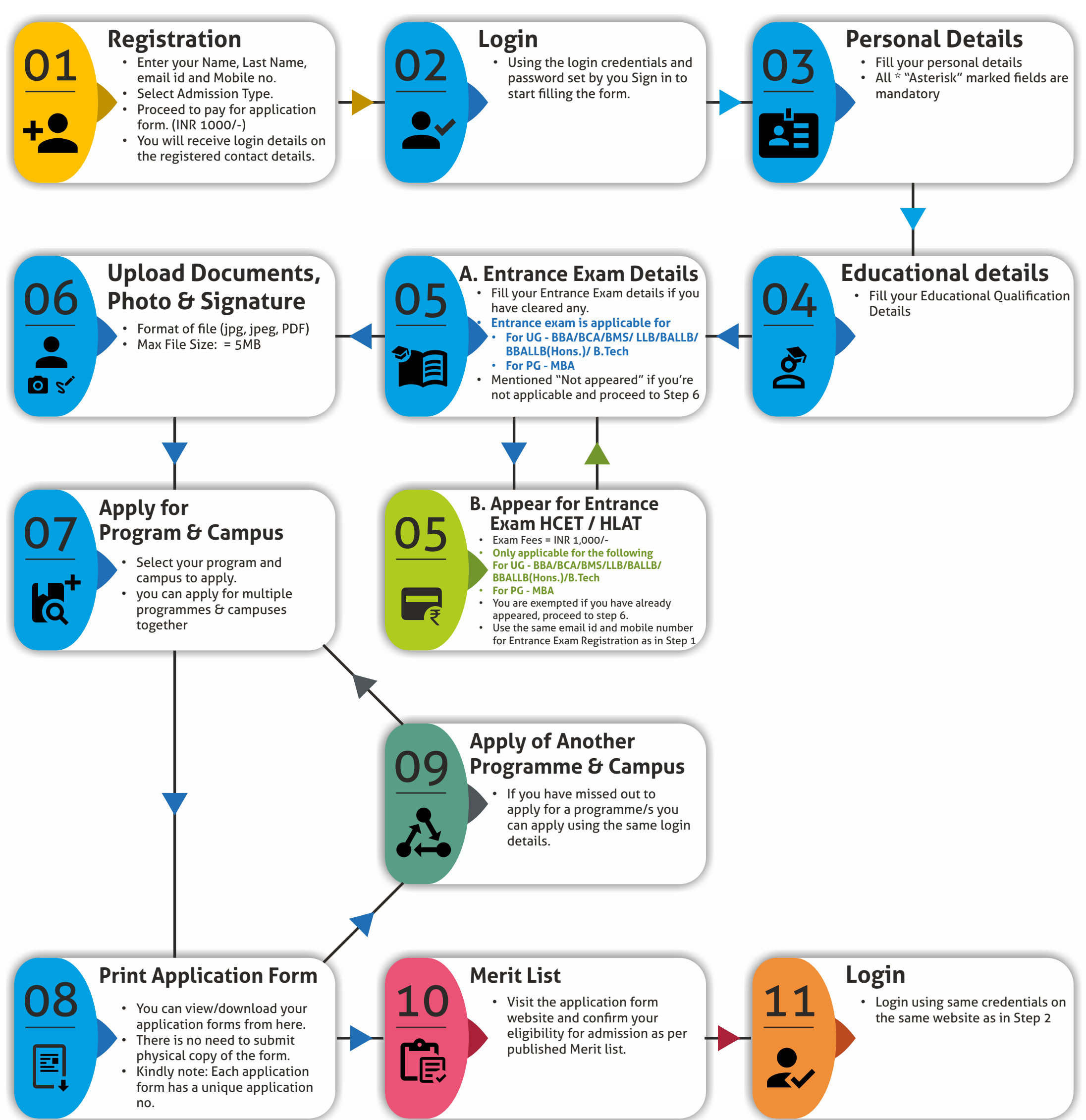

# **Payment of Admission Fees**

- An email and sms containing payment link will be sent to you. Select your mode of payment and pay the fees online.
- Amount to be paid will be reflected in your login page.

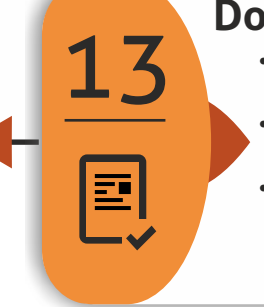

### **Document verification**

Select the Program which you want to submit for verification. The uploaded documents will be verified for that program. You will be updated regarding the status of your verification on the same page. This process may take some time.

## **Upload Documents**

- Upload the requisite documents for verification.
- The documents already submitted in the registration process will be visible and need not be uploaded again.
- Format of file = PDF

### Successfully admitted

- You are now successfully admitted to the course.
- You will receive further notification and details by email and SMS.
- Your Admission is Provisional.